【オフィスバンク21(OFFICE BANK 21)ご利用のお客さま向け】

ご利用のパソコンにて、オフィスバンク21(OFFICE BANK 21)を起動してください。 メインメニューが表示されましたら手順に従い、「預金種目」の変更をお願いいたします。

手順①「ANSER-SPC」をクリックしてください。

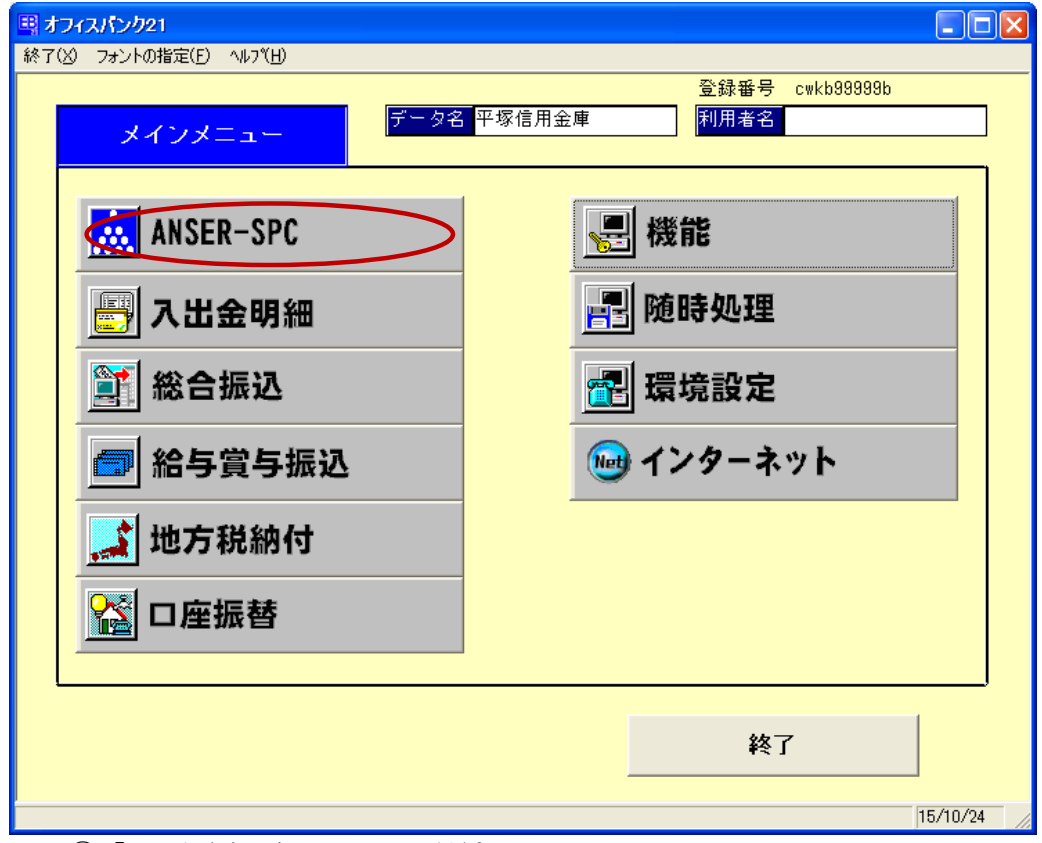

## 手順②「マスタ登録」をクリックしてください。

| 早れ   | フィスパンク21 - ANSER-SPC |                  |      |    |                         |          |
|------|----------------------|------------------|------|----|-------------------------|----------|
| 終了() | 8) フォントの指定(E) ヘルフ(H) |                  |      |    |                         |          |
|      | ANSER-SPC            | データ名             | 平塚信用 | 金庫 | 登録番号 cwkb99999b<br>利用者名 |          |
|      | 残高照会                 | ►                |      |    | 残高照会                    |          |
|      | 取引照会                 | •                |      |    | 一括照会                    |          |
|      | 振込振替                 | •                |      |    | 過去履歷参照                  |          |
|      | 情報案内照会               | ►                |      |    |                         |          |
|      | マスタ登録                | $\triangleright$ |      |    |                         |          |
|      | 通信エラー履歴              |                  |      |    |                         |          |
|      |                      |                  |      |    |                         | ]        |
|      |                      |                  | J    |    | メニュー戻り                  |          |
|      |                      |                  |      |    |                         | 15/10/24 |

手順③「会社情報登録」をクリックしてください。

| <mark>■</mark> オフ<br>終了(2 | <b>パスパンク21 – ANSER – SPC</b><br>② フォントの指定(E) へルプ( <u>H</u> ) |      |                  |    |                          |           |
|---------------------------|--------------------------------------------------------------|------|------------------|----|--------------------------|-----------|
|                           | ANSER-SPC                                                    | データ名 | <sup>Z</sup> 塚信用 | 金庫 | 登録番号 cwkb999999b<br>利用者名 |           |
|                           | 残高照会                                                         | Þ    |                  |    | 会社情報登録                   |           |
|                           | 取引照会                                                         | •    |                  |    | 振込先情報登録                  |           |
|                           | 振込振替                                                         | •    |                  |    | グループ名登録                  |           |
|                           | 情報案内照会                                                       | •    |                  |    |                          |           |
|                           | マスタ登録                                                        | •    |                  |    |                          |           |
|                           | 通信エラー履歴<br>                                                  |      |                  |    |                          |           |
|                           |                                                              |      |                  |    | メニュー戻り                   | ]         |
|                           |                                                              |      | ,                |    | 18                       | /10/24 // |

手順④「修正」をクリックしてください。

| EB ANSER-SPC - 숤 | 社情報登録            |                     |                        |
|------------------|------------------|---------------------|------------------------|
| <mark>新 規</mark> |                  |                     |                        |
| 口应由应不能明          | 0                |                     | △→1/4 %/               |
| 口座內各切說明          | ļ <mark>i</mark> |                     |                        |
| 番号方式             | ◎ 口座番号方式         | ○ 加入者番号方式           |                        |
| 銀行コート、           | 銀行名              |                     |                        |
| 支店コート            | 支店名              |                     |                        |
| 預金種目             | 口座番号             |                     | 75. 63                 |
| 照会用暗証番号          |                  |                     |                        |
|                  |                  |                     |                        |
|                  |                  |                     |                        |
|                  |                  |                     |                        |
|                  |                  |                     |                        |
|                  |                  |                     |                        |
|                  |                  |                     |                        |
|                  |                  |                     |                        |
|                  |                  |                     |                        |
|                  |                  |                     |                        |
| [F1] [F2]        | [F3] [F4]        | [F5] [F6] [F7] [F8] | [F9] [F10] [F11] [F12] |
| _ ヘルフ 日 刷        |                  |                     |                        |

手順⑤ 変更する口座を選択し、「OK」をクリックしてください。

| EB ANSER-SPC - ∉ | 会社情報登録                                               |
|------------------|------------------------------------------------------|
| 新規               |                                                      |
| 口座内容の説明          | ANSER-SPC - 口座選択                                     |
| 番号方式             |                                                      |
|                  | 101. 十球信用金庫(1) 十球信用金庫 01-33333333                    |
|                  |                                                      |
| 照会用暗証番           | ご利用の口座がすべて表示されます。 登録                                 |
|                  | 平塚信用金庫の口座は、すべて変更して                                   |
|                  | いただく必要があり、1口座すつ変更処理<br>をお願いいたします。                    |
|                  | 変更する口座を選択して「OK」をクリックし                                |
|                  |                                                      |
|                  |                                                      |
|                  |                                                      |
|                  | ー覧から選択して[OK]ボタンを押して下さい。                              |
|                  |                                                      |
| [F1] [F2]        | [F3] [F4] [F5] [F6] [F7] [F8] [F9] [F10] [F11] [F12] |
| _ ヘルプ   印 刷      | 設 定 修 正   受取人 閉じる                                    |
|                  | 16/10/24                                             |

手順⑥「預金種目」を変更してください。

| EB ANSER-SPC - 🚖 | B ANSER-SPC - 会社情報登録 |                         |           |        |      |       |       |          |
|------------------|----------------------|-------------------------|-----------|--------|------|-------|-------|----------|
| 修正               |                      |                         |           |        |      |       |       |          |
|                  |                      |                         | -         |        |      |       | _     | _        |
| 口座内容の説明          | 01.平塚信用金庫            | (1)                     | ]         |        |      | 会社件   | 数 11  | 件        |
| 展日大学             |                      | +                       | 요무 눈 꾸    | 1      |      |       |       |          |
| 留ちり入             | 回口座番号刀5<br>1288 銀行之  | □ ○ 加八者 1<br>□ □ 「辺になる」 | 皆ちクス<br>唐 |        | -    |       |       |          |
|                  | 1200 歲(14            | 八幡支店                    | 9         |        | -    |       |       |          |
| 預金種目             | 011 □ 座番号            | 9999999                 |           |        |      |       |       |          |
| 照会用暗証番号          | ****                 |                         |           |        |      |       | 登     | 録        |
|                  |                      |                         |           |        |      |       |       |          |
|                  |                      |                         |           |        |      |       |       |          |
|                  | 「預会                  | ≩種目」を次のと                | おり変更し     | $\tau$ |      |       |       |          |
|                  | ださい                  | , <b>\</b>              |           |        |      |       |       |          |
|                  | 普通                   | 預金「01」→                 | [02]      |        |      |       |       |          |
|                  | 当座                   | 預金 102」→                | 101]      |        |      |       |       |          |
|                  |                      |                         |           |        |      |       |       |          |
|                  |                      |                         |           |        |      |       |       |          |
|                  |                      |                         |           |        |      |       |       |          |
|                  |                      |                         |           |        |      |       |       |          |
| [F1] [F2]        | [F3] [F4]            | [F5] [F6]               | [F7]      | [F8]   | [F9] | [F10] | [F11] | [F12]    |
| _ ヘルフ   印 刷   1  | 削除 次 画面              | 前曲面前,新規                 | 設定        | (      |      |       | 受取人   | 閉じる      |
| 損金種日を入力して下るい。    | 0                    |                         |           |        |      |       |       | 15/10/24 |

## オフィスバンク21変更手順書

手順⑦「預金種目」が変更されていることを確認して「登録」をクリックしてください。

| EB ANSER-SPC - 🚖 | 社情報登録                 |           |      |      |          |          |          |
|------------------|-----------------------|-----------|------|------|----------|----------|----------|
| 修正               |                       |           |      |      |          |          |          |
| 口座内容の説明          | 01.平塚信用金庫(1           | )         |      |      | 会社       | 社件数 1 f  | (牛)      |
| 番号方式             | ◎ 口座番号方式              | ○ 加入者番·   | 号方式  |      |          |          |          |
| 銀行コート*           | 1286 <mark>銀行名</mark> | 平塚信用金庫    |      |      |          |          |          |
| 支店コート            | <u>025</u> 支店名        | 八幡支店      |      |      |          |          |          |
| 預金種目             | 02<br>口座番号            | 9999999   |      |      |          |          |          |
| 照会用暗証番号          | ****                  |           |      |      |          |          | <b>禄</b> |
|                  | 確認                    |           |      |      |          |          |          |
|                  |                       |           |      |      |          |          |          |
| [F1] [F2]        | [F3] [F4]             | [F5] [F6] | [F7] | [F8] | [F9] [F1 | 0] [F11] | [F12]    |
| _ ヘルブ   印 刷   i  | 削除 次画面                | 前画面 新規    | 設定   | 検索   |          | 受取人      | 閉じる      |
| 預金種目を入力して下さい。    | 0                     |           |      |      |          |          | 15/10/24 |

手順⑧ 再度、登録してよいか確認をしてきますので「OK」をクリックしてください。

| EB ANSER-SPC - 会社       | 情報登録                                                                        |        |
|-------------------------|-----------------------------------------------------------------------------|--------|
| 修正                      |                                                                             |        |
| 口座内容の説明 <mark>01</mark> | ·平塚信用金庫(1) 会社件数 1 件                                                         | ]      |
| 番号方式                    |                                                                             |        |
| 銀行コート* 11               | 286 <mark>銀行名 平塚信用金庫</mark>                                                 |        |
| 支店コート                   | 025 <mark>支店名 // 幡支店</mark>                                                 |        |
| 預金種目                    | 02 口座番号 99999999                                                            |        |
| 照会用暗証番号 ***             | ***     会社情報登録     登録                                                       |        |
| ·                       | 導入ウィザードで登録されたデータを修正しようとしています。 登録してもよろしいですか?                                 |        |
|                         | 「OK」をクリック後、「次画面はあ<br>りません。」と表示されることがあ<br>りますが、「OK」をクリックして、次<br>の手順に進んでください。 |        |
| [<br>[F1] [F2] [F3      |                                                                             | [F12]  |
| ヘルプ 印刷 削                | 除   次画面   前画面   新規   設定   検索       受取人   月                                  | 見じる    |
| 預金種目を入力して下ざい。           | 15.                                                                         | /10/24 |

## オフィスバンク21変更手順書

手順⑨ 選択した口座の変更が完了しましたので「閉じる」をクリックしてください。

| EB ANSER-SPC - 会 | 社情報登録        |               |         |                 |          |
|------------------|--------------|---------------|---------|-----------------|----------|
| 口座内容の説明          | 01.平塚信用金庫(1) |               |         | 会社件数            | 1件       |
| 番号方式             | ○ 口座番号方式     | ○ 加入者番号方式     | ]       |                 |          |
| 銀行コード            | 1286 銀行名     | 平塚信用金庫        |         |                 |          |
| 支店コート            | 025 支店名      | 八幡支店          |         |                 |          |
| 預金種目             | 02 口座番号      | 9999999       |         |                 | 07       |
| 照会用暗証番号          | ****         |               |         |                 |          |
|                  |              |               |         |                 |          |
|                  |              |               |         |                 |          |
|                  |              |               |         |                 |          |
|                  |              |               |         |                 |          |
|                  |              |               |         |                 |          |
|                  |              |               |         |                 |          |
|                  |              |               |         |                 |          |
|                  |              |               |         |                 |          |
|                  |              |               |         |                 |          |
| [F1] [F2]        | [F3] [F4] [F | F5] [F6] [F7] | [F8] [I | F9] [F10] [F11] |          |
| ヘルブ 印刷           | 削除。次画面前前     | 画面 新規 設定      | 検索      | 受取/             | 人 閉じる    |
|                  |              |               |         |                 | N5/10/24 |

手順⑩「メニュー戻り」をクリックしてください。

|    | フィスパンク21 - ANSER - SPC |      |       |                 |        |
|----|------------------------|------|-------|-----------------|--------|
| 終了 | (&) フォントの指定(上) ヘルア(出)  |      |       | 登録番号 cwkb99999b |        |
|    | ANSER-SPC              | データ名 | □塚信用: | 金庫 利用者名         |        |
|    | 残高照会                   | ►    |       | 会社情報登録          |        |
|    | 取引照会                   | •    |       | 振込先情報登録         |        |
|    | 振込振替                   | •    |       | グループ名登録         |        |
|    | 情報案内照会                 | •    |       |                 |        |
|    | マスタ登録                  | •    |       |                 |        |
|    | 通信エラー履歴                |      |       |                 |        |
|    |                        |      |       | メニュー戻り          | !<br>> |

## オフィスバンク21変更手順書

手順① ご利用されている平塚信用金庫の口座はすべて変更していただく必要があります。 変更していない口座がある場合は、手順①から変更処理をお願いいたします。 変更処理が完了しましたら「終了」をクリックしてください。

| 🖽 オフィスパンク21                           |           |
|---------------------------------------|-----------|
| 終了(X) フォントの指定(E) ヘルブ(H)               | 苏络莱思      |
| デーカタ                                  |           |
| メインメニュー                               |           |
|                                       |           |
|                                       |           |
| ANSER-SPC                             | NT 172 BC |
|                                       |           |
| 🔄 入击金明細                               | 日当月地内が注   |
|                                       |           |
| 1000000000000000000000000000000000000 | 11 東現設定   |
|                                       |           |
| [] 临今真子城处                             | 1/ツーネット   |
|                                       |           |
| 🔜 地方祝納何                               |           |
|                                       |           |
| い 単版 督                                |           |
|                                       |           |
|                                       |           |
|                                       | ¥7        |
|                                       |           |
|                                       | 15/11/4   |

以上で、「預金種目」の変更は終了です。